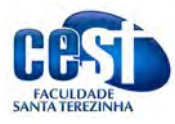

## Manual de Acesso a Rede dos Alunos

1. Procurar a rede dos alunos e ele vai pedir para entrar:

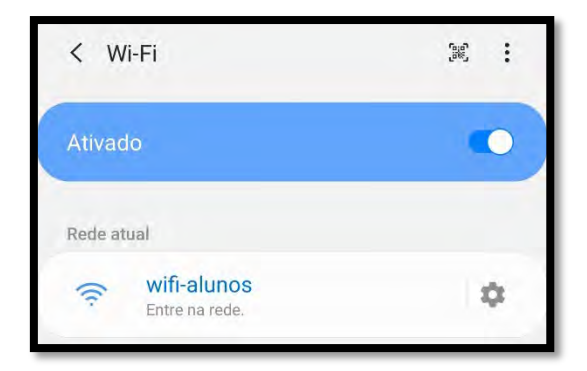

2. Antes de entrar na rede, clique na engrenagem e verifique se tem a opção de mudar MAC:

| < wifi-alunos                                       |  |
|-----------------------------------------------------|--|
| Velocidade da rede<br>300 Mbps                      |  |
| Segurança<br>Nenhum                                 |  |
| Endereço IP                                         |  |
| Tipo de endereço MAC<br>Usar MAC aleatório (padrão) |  |
| Reconexão automática                                |  |
| Avançado                                            |  |

3. Se não tiver a opção de mudar, pule para o passo 4. Se tiver, escolha a opção usar MAC do dispositivo:

| 1 - 15 - harris             | < wifi-alunos                                   |  |
|-----------------------------|-------------------------------------------------|--|
| < witi-alunos               | Velocidade da rede                              |  |
| Velocidade da rede          | 6 Mbps                                          |  |
| Sociuranoo                  | Segurança<br>Nenhum                             |  |
| Nenhum                      | Endereço IP                                     |  |
| Endereço IP                 | Sectore a second                                |  |
| Hear MAC algotória (padrão) | Tipo de endereço MAC<br>Usar MAC do dispositivo |  |
| Usar MAC de dispesitive     | Reconexão automática                            |  |
|                             | Avançado                                        |  |
| Avançado                    |                                                 |  |

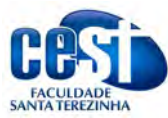

4. Após, clique em entrar na rede:

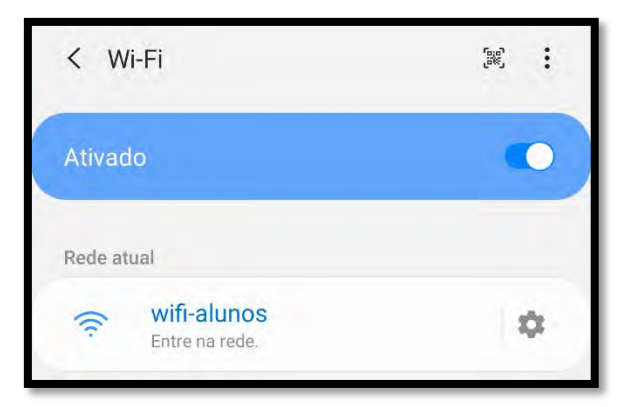

 Será aberto uma página de login onde deverá ser colocado a matrícula (RA) e uma senha. Caso seja o primeiro acesso, a senha é 123456. Sempre no primeiro acesso o sistema pede para alterar a senha:

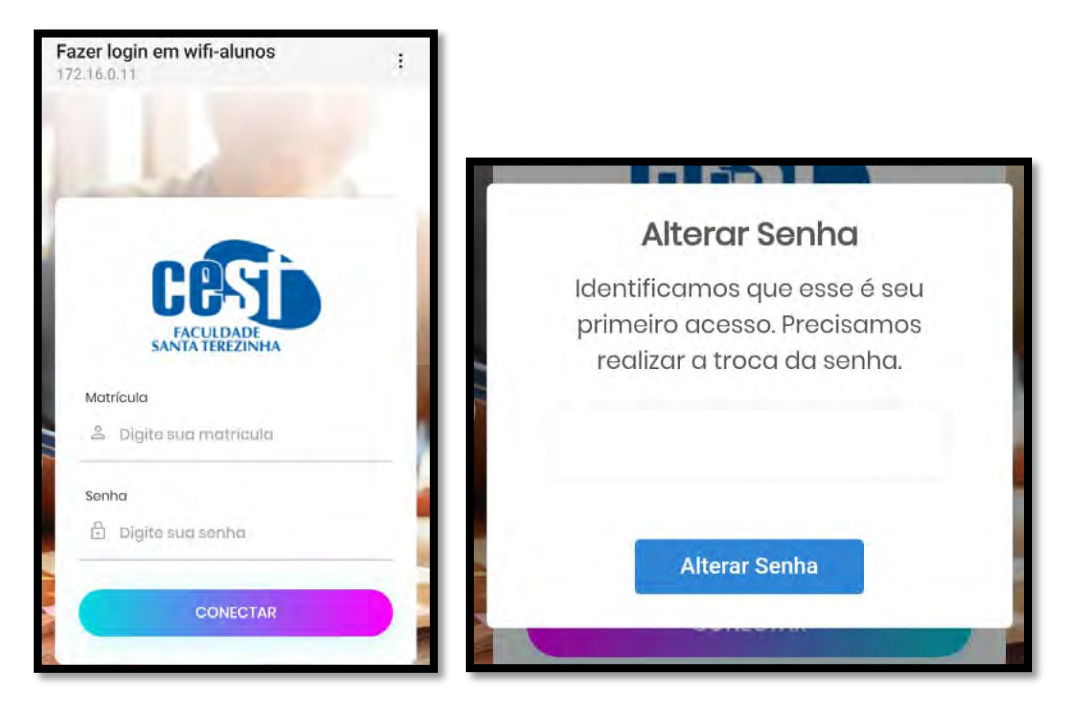

6. Feito isso, você terá acesso ao wifi por toda a faculdade.

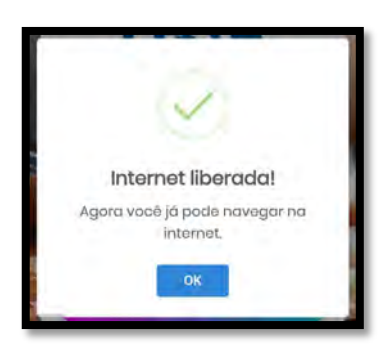

O acesso é único, ou seja, cada matrícula só dá direito a um dispositivo por vez. Caso seu acesso fique bloqueado, procurar o monitor do Laboratório de Informática.